## **INSTRUKCJA OBSŁUGI E217**

Importer: RETO MB PRO SP. Z O.O. S.K., Parkowa 2, 64-330 Sielinko, Poland Cechy produktu: Kamera bezprzewodowa; Materiał: stop aluminium; Wi-Fi, Full HD, 2 Mpx / piksel: 2 miliony (dpi); Rozdzielczość: 1080

P; Obiektyw: 3,6 (mm); Stosunek sygnału do szumu:> 60 (db); Temperatura pracy: -20-80 (°C); Rozmiar: 1/3 (cal); Napięcie zasilania: 12 (V); Efektywna odległość: 50 metrów; Ogniskowa obiektywu: 3,6 mm; Slot na kartę micro SD **Obsługa:** 

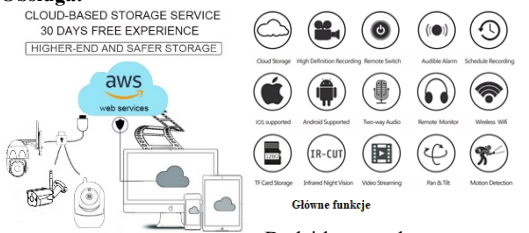

Kamerę obsługiwać można z poziomu aplikacji mobilnej lub programu komputerowego. Zasil kamere zasilaczem 12 V. Połacz z siecia WiFi. Aby połaczyć kamere z siecia WiFi upewnij się, że urządzenie mobilne podłączone jest do tej samej sieci, do której ma zostać podłączona kamera. Aplikacja mobilna umożliwia szybkie skonfigurowanie kamery. Skonfiguruj urządzenie w aplikacji.

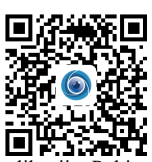

Pobierz aplikację i zaloguj/zarejestruj się w aplikacji. Wyszukaj "YCC365 Plus"w Apple Store lub Android App Store i pobierz, lub zeskanuj kod QR i pobierz.

Dodaj kamere do utworzonego konta. Na liście w aplikacji powinna pojawić się miniatura podglądu kamery. Wsuń kartę pamięci do gniazda. Po umieszczeniu karty pamięci, kamera ma możliwość nagrywania na kartę pamięci. Włącz usługę GPS przed dodaniem urządzenia do telefonu komórkowego z Androidem. Po zakończeniu instalacji zostaniesz poproszony o włączenie usługi GPS podczas pierwszego korzystania z aplikacji. Jeśli zdecydujesz się nie włączać usługi GPS, odinstaluj i ponownie zainstaluj aplikacje. Główne funkcje: (interfejs podglądu w czasie rzeczywistym): A. Menu parametrów B. Jakość video C. Dźwięk D. Migawka E. Przytrzymaj, aby

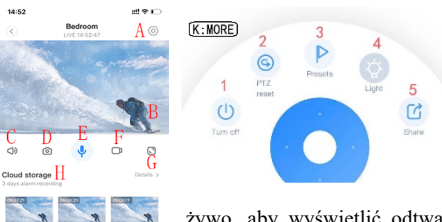

0

porozmawiać F. Nagrywanie video do telefonu G. Pełny ekran H. Przechowywanie w chmurze I. Nagrywanie alarmów J. Wyświetlanie albumów w chmurze K. Więcej L. Odtwarzanie.

PTZ/Ustawienia domyślne: Przesuwając pokrętło lub przesuwając ekran w podglądzie na żywo, można kontrolować obracanie się kamery. Kliknij ikonę ustawień domyślnych, aby wejść do interfejsu zarządzania ustawieniami. Dodaj ustawienie domyślne: można dodać kilka ustawień domyślnych. Odtwarzanie wideo: Wybierz "Wyświetl odtwarzanie" w prawym dolnym rogu interfejsu na

żywo, aby wyświetlić odtwarzanie wideo z kamery. Wideo jest domyślnie nagrywane w chmurze. Jeśli chcesz odtworzyć film na karcie pamięci SD, przełącz ścieżkę odtwarzania. Przełącz odtwarzanie w chmurze na odtwarzanie karty pamięci. Aby odtwarzać nagranie z określonej daty, kliknij ikonę daty. Można dostosować prędkość odtwarzania wideo w chmurze, ale nie na karcie SD. Odtwarzanie video w chmurze: kliknij przycisk "Message", aby wyświetlić wideo alarmowe. Ustaw tryb nagrywania video na kartę SD: włóż kartę SD do slotu na kartę i włącz zasilanie aparatu. Kliknij "Memory card recording mode", aby wybrać tryb zapisywania

wideo na kartę SD. Podzielony ekran do oglądania (tylko dla urządzeń w ramach tego samego konta): Kliknij przycisk podzielonego ekranu, aby zrealizować jednoczesny podgląd dla wielu urządzeń. Korzystanie z kamery na komputerze: zaloguj się na www.uncudcam.com. Wprowadź numer konta, hasło i zaloguj się. Aby podłączyć kamerę do innej sieci Wi-Fi (zmiana sieci Wi-Fi bez przenoszenia lokalizacji): Parameter setting >> Wi-Fi Network >> wybierz sieć Wi-Fi, lub po wymianie kamery i nie można znaleźć innego WIFI, spróbuj zresetować urządzenia. Na stronie głównej aplikacji pojawi się monit "urządzenie offline", kliknij "Rozwiązywanie problemów", zresetuj aparat, a następnie ponownie dodaj WIFI.

| Get more with Recording Services. |                                                                 | Email Address:  |   |
|-----------------------------------|-----------------------------------------------------------------|-----------------|---|
| Cloudy                            | ideo recording                                                  | 0qq.com         |   |
| View the smartph                  | last 24h of video footage from your<br>one, tablet or computer. | Password:       |   |
|                                   |                                                                 |                 | 0 |
| 🔎 Easy sa                         | ving and sharing                                                | Remember me     |   |
| Keep up<br>smartph                | to 1h of clips. Edit and share from your<br>one.                | Log in          |   |
|                                   |                                                                 | Forgot Password |   |
|                                   |                                                                 | Sign Up         |   |

Ostrzeżenia: Do prawidłowego podglądu zdalnego wymagane jest stabilne łącze internetowe. Urządzenie obsługuje tylko 2.4G WiFi. Przed dodaniem urządzenia upewnij się, że router ma 2.4G WIFI, a telefon jest podłączony do Wi-Fi 2.4G. Sieć 5G nie jest obsługiwana. Obecna wersja obsługuje rejestrację numeru telefonu komórkowego tylko w niektórych regionach. Użyj poczty elektronicznej, aby zarejestrować się w innych obszarach. Upewnij się, że kamera została zresetowana. Naciskaj przycisk Reset, aż usłyszysz komunikat głosowy. Upewnij się, że kamera nie jest powiązana z innym kontem. Rozmiar pliku wideo jest ograniczony. Gdy rozmiar pliku wideo jest bliski wartości maksymalnej, plik wideo zostanie utworzony, a następny film będzie nadal nagrywany, ale odstęp między nimi jest bardzo krótki. Jeśli sygnał Wi-Fi jest słaby, może się zdarzyć, że karta nie zostanie odczytana. Po wygaśnieciu usługi w chmurze, nie można ponownie odtworzyć wideo. Jeśli w aparacie nie ma karty TF, nie można nagrać wideo. Kamera może być powiązana tylko z jednym kontem, a inne konta można przeglądać tylko za pomocą udostępniania. Bez karty pamięci obraz nie zostanie zapisany. Jeśli aplikacja nie może połączyć się z siecią, umieść telefon i kamerę blisko rutera i przytrzymaj przycisk reset przez ok. 10 sekund. Utrzymuj produkt w czystości. Czyść produkt za pomocą suchej, delikatnej szmatki. Zaleca się regularne, okresowe czyszczenie z kurzu. Nie narażaj na zbyt niskie lub zbyt wysokie temperatury. Nie należy kierować obiektywu kamery w stronę silnego źródła światła. Nie należy kierować wiązki lasera na czujnik kamery. Przechowuj produkt w suchym miejscu, z dala od źródeł wilgoci. Nie używaj i nie przechowuj urządzenia w pobliżu materiałów łatwopalnych. Nie należy montować na niestabilnych powierzchniach. Przechowuj i umieszczaj produkt w odpowiednio wentylowanych pomieszczeniach. Nie zanurzaj w wodzie ani innej cieczy. Należy chronić produkt przed uszkodzeniami mechanicznymi. Nie należy podłączać urządzenia mokrymi rękami. Nie należy podłączać urządzenia zaraz po przeniesieniu z chłodnego do ciepłego pomieszczenia. Nie używać uszkodzonego produktu. Wszelkie naprawy może wykonywać tylko uprawniona osoba. Używaj zgodnie z przeznaczeniem. Produkt nie jest zabawka. Produkt przeznaczony do użytku wewnątrz i na zewnątrz. Chroń przed dziećmi.

## Informacja dla użytkowników o pozbywaniu się urządzeń elektrycznych i elektronicznych (dotyczy gospodarstw domowych)

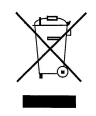

Przedstawiony symbol umieszczony na produktach lub dołączonej do nich dokumentacji informuje, że niesprawnych urządzeń elektrycznych lub elektronicznych nie można wyrzucać razem z odpadami gospodarczymi. Prawidłowe postepowanie w razie konieczności pozbycia się urządzeń elektrycznych lub elektronicznych, utylizacji, powtórnego użycia lub odzysku podzespołów polega na przekazaniu urządzenia do wyspecjalizowanego punktu zbiórki, gdzie będzie ono przyjęte bezpłatnie. W niektórych krajach produkt można oddać lokalnemu dystrybutorowi podczas zakupu innego urządzenia. Prawidłowa utylizacja urządzenia umożliwia zachowanie cennych zasobów i uniknięcie negatywnego wpływu na zdrowie i środowisko, które może być zagrożone przez nieodpowiednie postępowanie z odpadami. Szczegółowe informacje o najbliższym punkcie zbiórki można uzyskać u władz lokalnych. Nieprawidłowa utylizacja odpadów zagrożona jest karami przewidzianymi w odpowiednich przepisach lokalnych. Użytkownicy w

krajach Unii Europejskiej: W razie konieczności pozbycia się urządzeń elektrycznych lub elektronicznych, prosimy skontaktować się z najbliższym punktem sprzedaży lub z dostawcą, którzy udzielą dodatkowych informacji. Pozbywanie się odpadów w krajach poza Unią Europejską: Taki symbol jest ważny tylko w Unii Europejskiej. W razie potrzeby pozbycia się niniejszego produktu prosimy skontaktować się z lokalnymi władzami lub ze sprzedawcą celem uzyskania informacji o prawidłowym sposobie postępowania.

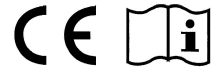

## **GEBRAUCHSANLEITUNG E217**

Importeur: RETO MB PRO SP. Z O.O. S.K., Parkowa 2, 64-330 Sielinko, Poland

Produktbeschreibung: drahtlose Kamera; Material: Aluminiumlegierung; Wi-Fi, Full HD, 2 Mpx / Pixel: 2 Millionen (dpi); Auflösung: 1080P; Linse: 3,6 (mm); Signal-Rausch-Verhältnis: >60 (dB); Arbeitstemperatur: -20-80 (°C); Größe: 1/3 (Zoll); Versorgungsspannung: 12 (V); Effektive Entfernung: 50 Meter; Brennweite des Objektivs: 3,6 mm; Steckplatz für Micro-SD-Karte

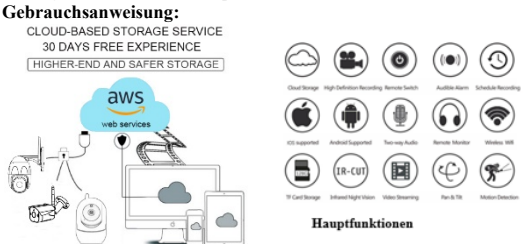

Die Kamera kann über die mobile Anwendung oder das Computerprogramm bedient werden. Versorgen Sie die Kamera mit einem 12-V-Netzteil mit Strom. Stellen Sie eine Verbindung zu einem WLAN-Netzwerk her. Um die Kamera mit einem WLAN-Netzwerk zu verbinden, stellen Sie sicher, dass das Mobilgerät mit demselben Netzwerk verbunden ist, mit dem auch die Kamera verbunden werden soll. Mit der mobilen Anwendung

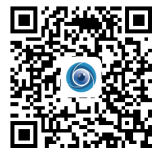

können Sie die Kamera schnell konfigurieren. Konfigurieren Sie das Gerät in der App. Laden Sie die App herunter und melden Sie sich in der App an/registrieren Sie sich. Suchen Sie im Apple Store oder Android App Store nach "YCC365 Plus" und laden Sie es herunter oder scannen Sie den QR-Code und laden Sie es herunter. Fügen Sie die

Kamera dem erstellten Konto hinzu. Ein Miniaturbild der Kameravorschau sollte in der Liste in der App erscheinen. Schieben Sie die Speicherkarte in den Steckplatz. Nach dem Einlegen der Speicherkarte kann die Kamera auf die Speicherkarte aufzeichnen. Schalten Sie den GPS-Dienst ein, bevor Sie das Gerät zu Ihrem Android-Handy hinzufügen. Nach Abschluss der Installation werden Sie aufgefordert, den GPS-Dienst zu aktivieren, wenn Sie die Anwendung zum ersten Mal verwenden. Wenn Sie den GPS-Dienst nicht aktivieren möchten, deinstallieren Sie die App und installieren Sie sie erneut. **Hauptfunktionen:** (Echtzeitansicht): A. Parametermenü B. Videoqualität C. Ton D. Schnappschuss E. Halten, um zu sprechen F. Videoaufzeichnung auf Telefon G. Vollbild H. Cloud-Speicher I. Alarmaufzeichnung J. Ansicht Alben in der Cloud K. Mehr L. Wiedergabe. PTZ/Standard: Sie können die Drehung der Kamera steuern, indem Sie das Einstellrad bewegen oder den Bildschirm in der Live-Ansicht bewegen. Klicken Sie

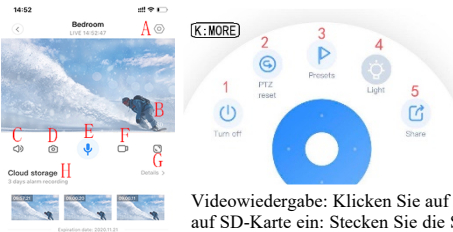

tem Sie das Einstellrad bewegen oder den Bildschirm in der Live-Ansicht bewegen. Klicken Sie auf das Symbol für die Standardeinstellungen, um die Oberfläche zur Verwaltung der Einstellungen aufzurufen. Standard hinzufügen: Sie können mehrere Standardeinstellungen hinzufügen. Videowiedergabe: Wählen Sie "Wiedergabe anzeigen" in der unteren rechten Ecke der Live-Oberfläche, um die Videowiedergabe der Kamera anzuzeigen. Videos werden standardmäßig in der Cloud aufgezeichnet. Wenn Sie das Video auf der SD-Speicherkarte abspielen möchten, wechseln Sie den Wiedergabepfad. Schalten Sie die Cloud-Wiedergabe um. die Speicherkarten-Wiedergabe um. Um eine Aufzeichnung von einem bestimmten Datum abzuspielen, klicken Sie auf das Datumssymbol. Sie können die Videowiedergabegeschwindigkeit in der Cloud angassen, aber nicht auf der SD-Karte. Cloud-

ore with Recording Service

Videowiedergabe: Klicken Sie auf die Schaltfläche "Nachricht", um das Alarmvideo anzuzeigen. Stellen Sie den Videoaufnahmemodus auf SD-Karte ein: Stecken Sie die SD-Karte in den Kartensteckplatz und schalten Sie die Kamera ein. Klicken Sie auf "Speicherkarten-Aufzeichnungsmodus", um den Videoaufzeichnungsmodus auf der SD-Karte auszuwählen. Geteilte Bildschirmanzeige (nur für Geräte unter demselben Konto): Klicken Sie auf die Schaltfläche "Geteilter Bildschirm", um eine gleichzeitige Anzeige für mehrere Geräte zu realisieren. Verwenden der Kamera

auf einem Computer: Melden Sie sich bei www.uncudcam.com an. Geben Sie Ihre Kontonummer und Ihr Passwort ein und melden Sie sich an. Um die Kamera mit einem anderen Wi-Fi-Netzwerk zu verbinden (Wechseln Sie das Wi-Fi-Netzwerk, ohne den

Standort zu wechseln): Parametereinstellung >> Wi-Fi-Netzwerk >> Wählen Sie das Wi-Fi-Netzwerk oder nach dem Austausch der Kamera und kein anderes WLAN gefunden werden können, versuchen Sie, die Geräte zurückzusetzen. Sie werden auf der Hauptseite der APP aufgefordert, "Gerät offline" zu sein, klicken Sie auf "Fehlerbehebung", setzen Sie die Kamera zurück und fügen Sie dann WIFI erneut hinzu.

Warnungen: Für eine ordnungsgemäße Fernanzeige ist eine stabile Internetverbindung erforderlich. Das Gerät unterstützt nur 2,4-G-WLAN. Stellen Sie vor dem Hinzufügen des Geräts sicher, dass Ihr Router über 2,4-G-

WLAN verfügt und Ihr Telefon mit 2,4-G-WLAN verbunden ist. 5G-Netzwerk wird nicht unterstützt. Die aktuelle Version unterstützt die Registrierung von Mobiltelefonnummern nur in bestimmten Regionen. Verwenden Sie E-Mail, um sich für andere Bereiche anzumelden. Stellen Sie sicher, dass die Kamera zurückgesetzt wurde. Drücken Sie die Reset-Taste, bis Sie eine Sprachaufforderung hören. Stellen Sie sicher, dass die Kamera nicht mit einem anderen Konto verknüpft ist. Die Größe der Videodatei ist begrenzt. Wenn die Videodateigröße nahe am Maximalwert liegt, wird die Videodatei erstellt und das nächste Video wird weiter aufgezeichnet, aber das Intervall zwischen ihnen ist sehr kurz. Bei schwachem WLAN-Signal kann es vorkommen, dass die Karte nicht gelesen wird. Nach Ablauf des Cloud-Dienstes kann das Video nicht wiedergegeben werden. Wenn sich keine TF-Karte in der Kamera befindet, kann kein Video aufgenommen werden. Die Kamera kann nur mit einem Konto verknünft werden, und andere Konten können nur durch Teilen angezeigt werden. Ohne Speicherkarte wird das Bild nicht gespeichert. Wenn die Anwendung keine Verbindung zum Netzwerk herstellen kann, platzieren Sie das Telefon und die Kamera in der Nähe des Routers und halten Sie die Reset-Taste etwa 10 Sekunden lang gedrückt. Halten Sie das Produkt sauber. Reinigen Sie das Produkt mit einem trockenen, weichen Tuch. Eine regelmäßige Staubreinigung wird empfohlen. Nicht zu niedrigen oder zu hohen Temperaturen aussetzen. Richten Sie das Kameraobjektiv nicht auf eine starke Lichtquelle. Richten Sie den Laserstrahl nicht auf den Kamerasensor. Lagern Sie das Produkt an einem trockenen Ort, entfernt von Feuchtigkeitsquellen. Verwenden oder lagern Sie das Gerät nicht in der Nähe von brennbaren Materialien. Nicht auf instabilen Oberflächen montieren. Lagern und platzieren Sie das Produkt in gut belüfteten Räumen. Nicht in Wasser oder andere Flüssigkeiten tauchen. Schützen Sie das Produkt vor mechanischer Beschädigung. Schließen Sie das Gerät nicht mit nassen Händen an. Schließen Sie das Gerät nicht sofort an. nachdem Sie es von einem kalten in einen warmen Raum gebracht haben. Verwenden Sie kein beschädigtes Produkt. Reparaturen dürfen nur von einer autorisierten Person durchgeführt werden. Verwendung wie vorgesehen. Das Produkt ist kein Spielzeug. Das Produkt ist für den Innen- und Außenbereich bestimmt. Vor Kindern schützen.

## Benutzerinformationen zur Entsorgung von Elektro- und Elektronikgeräten (für Haushalte)

Das auf den Produkten oder der ihnen beigefügten Dokumentation abgebildete Symbol weist darauf hin, dass defekte elektrische oder elektronische Geräte nicht mit dem Hausmüll entsorgt werden dürfen. Bei Notwendigkeit der Entsorgung von Elektro- oder Elektronikgeräten, der Verwertung, Wiederverwendung oder Verwertung von Bauteilen ist das Gerät an einer spezialisierten Sammelstelle abzugeben, wo es unentgeltlich entgegengenommen wird. In einigen Ländern kann

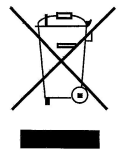

۲

۲

Bauteilen ist das Gerät an einer spezialisierten Sammelstelle abzugeben, wo es unentgeltlich entgegengenommen wird. In einigen Ländern kann das Produkt beim Kauf eines anderen Geräts an Ihren lokalen Händler zurückgegeben werden. Durch die ordnungsgemäße Entsorgung des Geräts können Sie wertvolle Ressourcen schonen und negative Auswirkungen auf Gesundheit und Umwelt vermeiden, die durch unsachgemäße Abfallbehandlung beeinträchtigt werden könnten. Detaillierte Informationen zur nächstgelegenen Sammelstelle erhalten Sie bei den örtlichen Behörden. Unsachgemäße Abfallentsorgung wird mit Strafen geahndet, die in den entsprechenden örtlichen Vorschriften vorgesehen sind. **Benutzer in Ländern der Europäischen Union:** Wenn Sie elektrische oder elektronische Geräte entsorgen müssen, wenden Sie sich für weitere Informationen bitte an die nächste Verkaufsstelle oder den nächstgelegenen Lieferanten. Zur Entsorgung in anderen Ländern außerhalb der **Europäischen Union:** Dieses Symbol gilt nur in der Europäischen Union. Wenn Sie einsten Union. Wenn Sie dieses Produkt entsorgen möchten, wenden Sie sich bitte an Ihre örtlichen Behörden oder Ihren Händler und fragen Sie nach der richtigen Entsorgungsmethode.

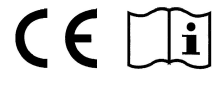